## Teradek VidU Setup Guide

## Simple Steps

## Details

| 1. Plug in connections<br>(HDMI, audio,<br>Ethernet, power) |                                                                                                    |
|-------------------------------------------------------------|----------------------------------------------------------------------------------------------------|
|                                                             | You should see five screens as the VidiU turns on:                                                                                                    |
| 2. Turn VidiU on                                            | <ul> <li>a. VidiU by Teradek/VidiU is Starting</li> <li>b. Let's get you online/Checking internet connection. Watch for<br/>"Connected via Wired".</li> <li>c. Checking broadcast settings.</li> <li>d. Checking for firmware update (if an update is available, upgrade it. It<br/>will take about 10 minutes). If Firmware is up to date, it will advance<br/>to:</li> <li>e. Ready</li> </ul> |
| 3. Obtain IP address                                        | Using the MENU joystick, Navigate to "network settings" (right once, up twice; press to Enter). Select "Wired." Press the joystick to obtain the IP address of the VidiU.                                                                                                    |
| 4. Open web browser interface                               | Open a web browser on a computer connected to the same network and<br>enter the IP address to get to the web browser interface of the VidiU.                                                                                                    |
| 5. Check audio settings                                     | Check audio settings (upper right corner, click Settings): Make sure the source is set for analog and the volume is at about 35 (Scale only goes to 40). Click "Apply", then go back one screen (upper left)                                                                                                    |
|                                                             | From the settings page, click "broadcast", then "platform" to check:                                                                                                    |
| 6. Check broadcast settings                                 | <ul> <li>a. Profile: KennewickStreaming;</li> <li>b. RTMP URL: rtmp://206.127.112.157:1935/Kennewick</li> <li>c. Stream: services</li> </ul>                                                                                                    |
|                                                             | Then: "< Settings" and "Done"                                                                                                    |
| 7. Start streaming                                          | Start streaming by pressing the Red Start/Stop button on the front of the VidiU, or the Green button on the home screen of the desktop interface. Ensure that the VidiU screen says "Live" in the upper right hand corner!                                                                                                    |
|                                                             | Once the VidiU is streaming, no settings can be changed without stopping.                                                                                                    |
| 8. Monitor stream                                           | Switch to Broadcast View (above the red streaming button) on the home page of the VidiU browser interface, paste <i>rtmp://206.127.112.157:1935/rtmplive/Kennewick/services</i> in the URL, and click play.                                                                                                    |